WindowsVista系统如何创建启动磁盘 PDF转换可能丢失图片 或格式,建议阅读原文

https://www.100test.com/kao\_ti2020/204/2021\_2022\_WindowsVis \_c100\_204176.htm 启动磁盘(有时称为启动盘)其中包含计算机 可以用来启动 Windows 的启动文件。启动文件还存储在计算 机的硬盘上,但如果这些启动文件被损坏,就可以使用启动 磁盘上的文件来启动 Windows。 在使用 FAT 或 FAT32 文件系 统的早期操作系统(如 Windows 95 和 Windows 98)中,启动磁 盘特别有用,因为即使 Windows 无法启动,也可以让用户访 问硬盘上的文件。此项功能也意味着存在安全风险,因为具 有启动磁盘和计算机访问权限的任何人都可以启动计算机并 访问任何文件。使用NTFS 格式化的硬盘有内置的安全功能, 可防止使用启动磁盘访问文件(vista之家文章)。 Windows 安 装光盘包含启动 Windows 所需的文件,因此其本身就是启动 磁盘。如果启动 Windows 有问题,则可以使用安装 CD 启动 Windows。安装 CD 还包含"启动修复",如果 Windows 正 常启动存在问题,则可以用它进行修复。"启动修复"可以 自动解决过去需要启动磁盘才能解决的许多问题。 那么怎么 创建启动磁盘呢?看看下面具体的操作步骤:1插入安装光盘 如果计算机未配置为从 CD 或 DVD 启动,请检查计算机随 附的信息.2.重新启动计算机.3.选择语言设置,然后单击"下 一步".4.单击"修复计算机".5.选择要修复的操作系统,然 后单击"下一步".6.在"系统恢复选项"菜单上,单击"启 动修复".如果计算机预安装了恢复选项,则可以执行以下操 作: 1.请从计算机中取出所有软盘、CD和DVD, 然后重新 启动计算机。 2.(1)如果计算机仅安装一个操作系统,则在计

算机重新启动时按住 F8 键。您需要在 Windows 徽标出现之前 按 F8。如果出现了 Windows 徽标,则需要尝试重新启动。 (2)如果计算机具有多个操作系统,则使用箭头键突出显示要 修复的操作系统,然后按住 F8.3.在"高级启动选项"屏幕上 ,使用箭头键突出显示"修复计算机",然后按 Enter.4.选择 键盘布局,然后单击"下一步"。选择用户名并输入密码, 然后单击"确定"。5.在"系统恢复选项"菜单上,单击" 启动修复"。这样就可以轻松修复计算机了!100Test 下载频 道开通,各类考试题目直接下载。详细请访问

www.100test.com